## Mode d'emploi pour la réservation en ligne ( à lire attentivement!)

## Avant propos

Notre serveur des réservations est en phase test pour le reste de la saison (jusqu'au 30 septembre) Il y aura peut-être des défaillances et des « quacks ». Soyez indulgents avec nous et faites nous part de vos remarques afin que nous puissions l'améliorer.

1. Vous devriez vous rendre à l'aide du navigateur Firefox ( gratuit et téléchargeable sur <u>https://www.mozilla.org/fr/firefox/new/</u> ) au site de l'A.E.T. à l'adresse suivante : <u>http://www.aet-ermenonville.fr/grr</u>

2.Vous devriez vous connecter à l'aide de votre identifiant et de votre mot de passe. Votre identifiant est votre : numéro de licence de tir Votre mot de passe est votre date de naissance au format jj/mm/aaaa

3. Une fois connecté, vous verrez le calendrier et les postes disponibles et vous pouvez vous inscrire sur les créneaux disponibles (marqués par une croix bleue) en cliquant sur le créneaux souhaité. Vous devez réserver au moins 30h à l'avance et vous pouvez réserver des pas de tir jusqu'au 30/09/2020

N'abusez pas avec le nombre de vos réservations au préalable ( pas plus de 10 ! )sinon nous serions contraints de fixer des quotas annuels pour chaque tireur !

Les cases bleues avec un nom inscrit sont déjà réservées et les cases totalement blanches ne sont pas disponibles pour des raisons techniques.

*Votre réservation est ensuite validée par un des membres du bureau.* 

## 4. Vous recevrez ensuite ( délai d'une journée ) une confirmation de votre réservation par mail sur l'adresse que vous aurez fourni à l'association.

5. La réservation automatique d'un créneau sur plusieurs semaines n'est pas possible.

6. N'oubliez en aucun cas de vous déconnecter du serveur après votre réservation !

En cas de problème, veuillez contacter l'administrateur du site par mail uniquement !